# 江戸小紋で千鳥格子を描く

### SHIMURA Masato JCD02773@nifty.ne.jp

#### 2017年1月3日

ここ数年親しんでいる北斎の「新型小紋帳」を描くためにツール「小紋北斎」をJ言語で 作成し、折々改良を加えている。J言語は配列計算言語で、小紋を同時に描画し、ループで 一個ずつ描いたりしない。ここでは江戸小紋の様式で、千鳥格子を描いてみる。

- 1 千鳥(1)
- 1.1 fvj4

最初に小紋北斎のサブセットを用意する。

C.Reiter による J の addon のグラフィックツール *fvj4* を用いる。
 *C.Reiter* はペンシルバニアのカレッジのグラフィックに精通した数学者で、*Fractal Visualization and J* の著書もあり、アマゾンでも入手できる。
 *fvj4* はフラクタル作成時に用いたツールで *J6(fvj3)* の *J*8 対応版である。<sup>\*1</sup>

require 'plot numeric trig png'
load '~addons/graphics/fvj4/dwin.ijs'

- 2. *fvj4* は左下が 0 点で、各 *draw* 関数の重ね描きが容易なので愛用している。 3. *fvj4* にある次の関数を使用している。
  - dwin
  - dline
- 1.2 ピースの作成
  - 1. 千鳥格子 (1) の座標を定める

<sup>\*1</sup> 著書第4班は分冊されており、現在前半のみ発売されている。

DAT=: 4 6,4 5,5 5,4 4,4 3,2 1,:2 2 DAT=: DAT,3 3,2 3,2 4,1 3,0 3,2 5,3 5,: 4 6

x,yの組み合わせ一組毎にカンマで区切り、最後は縦行列になるように,:(ラミネート)とする。

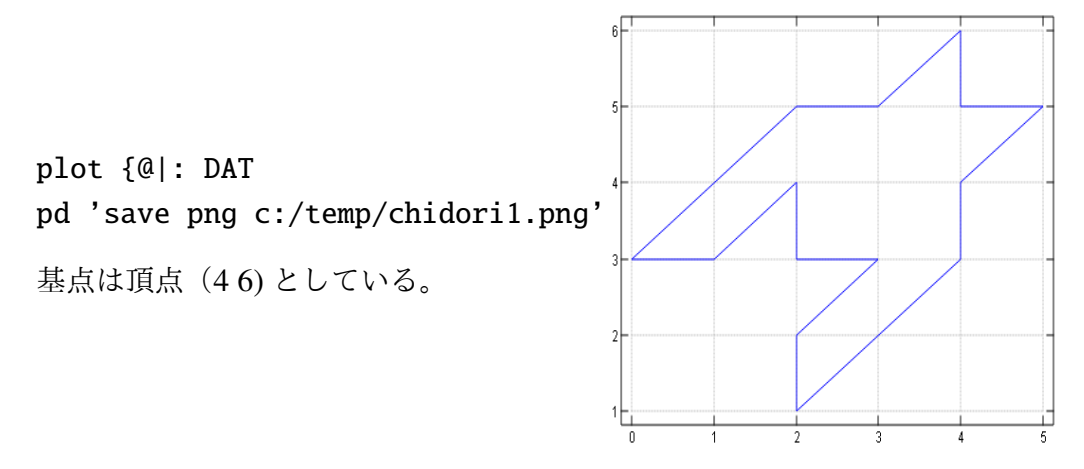

- 1.3 小紋ツール・北斎小紋に載せる
  - 1. 基点と右 (x0)、上 (y0) との差分を定める。グラフ用紙に描き、基点との差を拾い出 す。この差分が 次の積み上げのデータとなる

COPARAM=: 4 6;4 0;2 2 NB. sabun X0,Y0

2. 差分データをもとに例えば4×4の小紋の基点を作成する。ここではmk\_diff\_sub0 に Y 軸方向の揺らぎを加え、小紋の積み上げによる Y 軸の傾斜を緩和している

4 4 mk\_diff\_sub0 C0PARAM NB.4\*4

| ++                 |  |
|--------------------|--|
| 6 6 10 6 14 6 18 6 |  |
| ++                 |  |
| 0 4 4 4 8 4 12 4   |  |
| ++                 |  |
| 2 2 6 2  10 2 14 2 |  |
| ++                 |  |
| 0 0 4 0 8 0 12 0   |  |
| ++                 |  |

mk\_diff\_sub0=:4 : 0
'size\_raw size\_column'=: x

```
'base dfx dfy' =: y
X0=:|.{ base +"1 (|. i.size_column) */ dfx
Y01=: (|. i. size_raw) */ dfy
index=: (-# Y01) {. 0,~ ;(<: # Y01)# < 1 0
base2=: 0 0;> 1{ y
Y02=: index { base2
Y0=: >({Y01) - L:0 Y02
NB. swinghead Y0
tmp=: |: >{ L:0 X0 +"1 L:0 Y0
tmp=. tmp - L:0 base
)
```

3. ボックスのなかで各基点上に文様データを展開すれば、小紋になる。(単なるマトリク スとスカラーの足し算)

```
calc_each_poly=: 4 : 0
NB. Usage: 20 20 calc_each_poly (<DAT),<C0PARAM
'Piece Parameter'=. y
Size=. x
NB. using plus
Piece + ("1) L:0 Size mk_diff_sub0 Parameter
)</pre>
```

- 1.4 dwin で描く
  - 1. 千鳥の小紋データ tmp0

```
chidori_line=: 4 : 0
NB. Usage: 67 90 160 chidori_line 15 15
'Color0 '=. x
Size=. y
tmp0=. Size calc_each_poly (<DAT),<C0PARAM
(find_center tmp0) dwin ''
Color0 dline L:0 tmp0
)</pre>
```

- カンバス dwin を開く 右引数でサイズを指定する (左下 (x,y) 右上 (x,y) 。右引数は タイトルで省略できる
- 3. エッジ処理で小紋染めの型紙を作成する

- tmp0 は全部の図形を描くが、差分によりタオルを左上、右下に傾けて持ったよう になる
- ピースの空白部分が白抜きになる。

型紙なら補えばよいが、ここでは少し大きい目の図を描き、エッジを切り捨てる

4. 上下左右列のの最大値または最小値を取り出すことで対応し、正方形にトリミングしている。

67 90 160 chidori\_line 15 15

find\_center tmp0

- 31 6 54 29
- 5. 描くのは次の一行

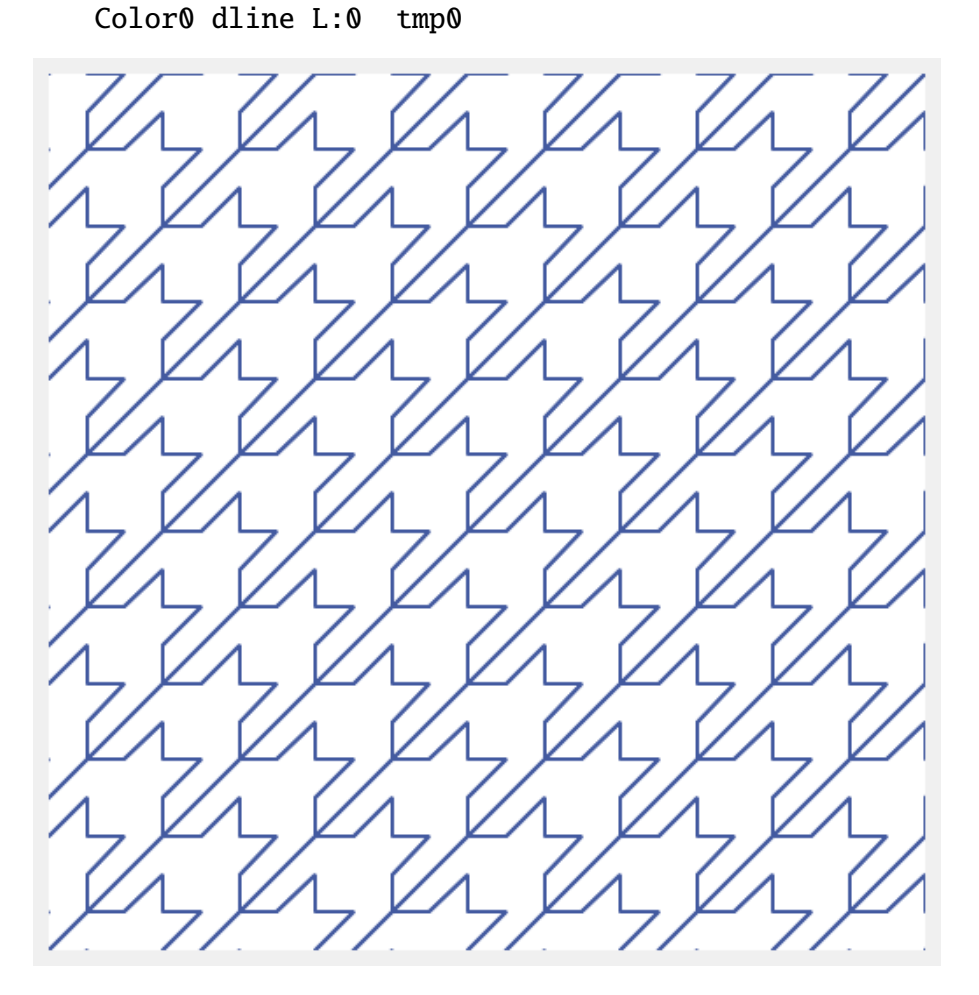

2 千鳥(2)

2の千鳥格子は曲線で構成されている。ベジエ曲線を用いる。

2.1 ベジエ曲線-4次

1. バーンシュタイン関数から作成した4次ベジエマトリクス。

mat\_bezier4

- 1 0 0 0
- \_3 3 0 0
- 3\_6 30
- \_1 3 \_3 1
- 2. ベジエ曲線は、両端を固定点として中間の2点を操り人形のように変動させて、適当 な多項式を求め、展開して曲線を得る
- 3. 求めたポイントデータ。 3 辺のベジエに与えるデータを調整している。自動での最 適化は行っていない。

CDAT0=:1.5 0.5, 0 2, 2.5 3.5 ,: 1 5 CDAT1=: 1 5,2.5 6.5 ,3.5 1.5 ,:5.5 2.5 CDAT2=: 5.5 2.5, 4.5 0, 3 3 ,: 1.5 0.5 CDAT=: CDAT0,(}. CDAT1), }.CDAT2

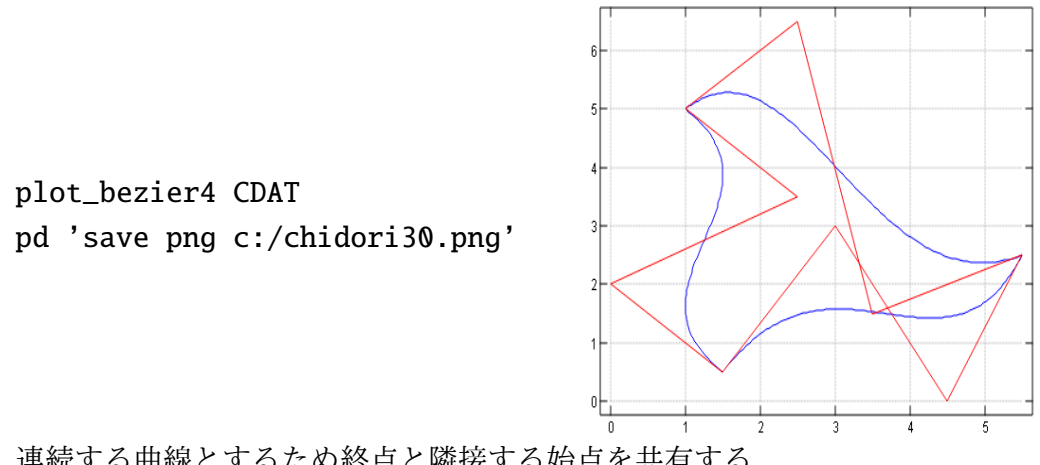

4. 連続する曲線とするため終点と隣接する始点を共有する

form\_bezier4 i.10

+----+ 0 1 2 3 3 4 5 6 6 7 8 9 +----+

5. 差分パラメータ

C2PARAM=: 1 0.5;4.5 \_2.5; \_0.5 4.5

6. 描画 Script ベジエのステップが加わっている

```
hokusai_chidori2=: 4 : 0
NB. 0 181 110 hokusai_chidori2 10 10
Color0=. x
Size=. y
tmp0=. calculus_bezier4 CDAT
tmp1=. Size calc_each_poly (< tmp0); <C2PARAM
(>. find_center tmp1) dwin ''
Color0 dline L:0 tmp1
)
```

- 7. 千鳥格子 (2) を描く
  - 0 181 110 hokusai\_chidori2 20 20

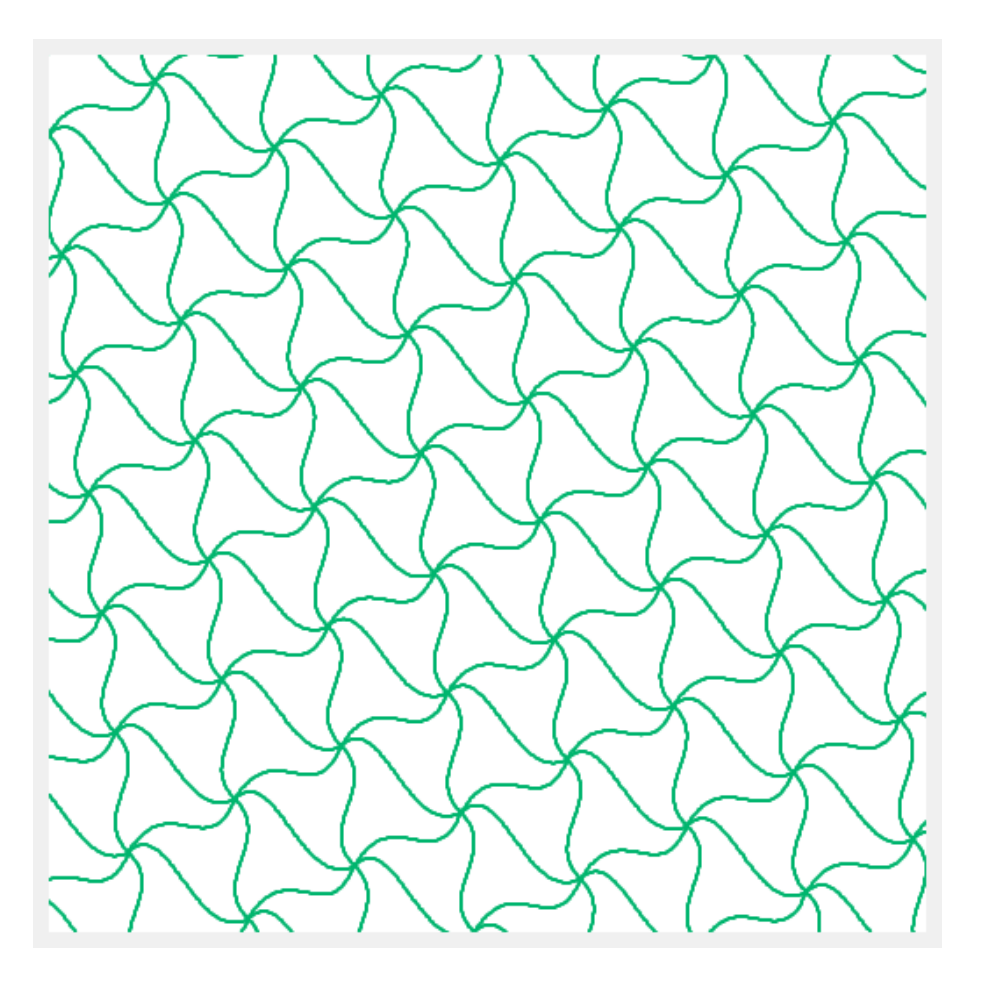

## 3 猫年?

間もなく幼稚園にあがるチビさんに書初めをプレゼントしました。 ベジエ曲線で各パーツの座標を取るの手数がかかる。

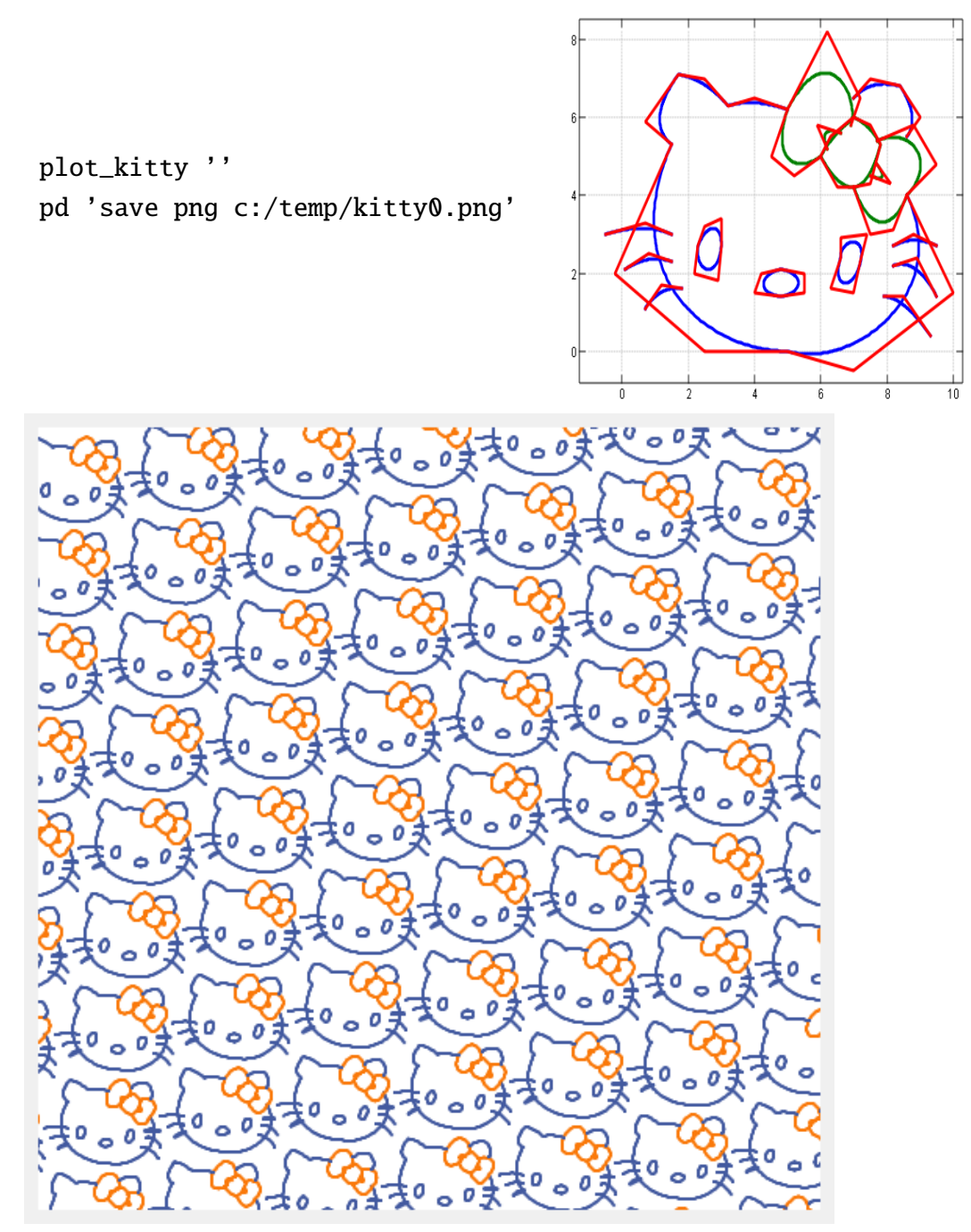

### 4 Jのアドオンとスクリプト

- J 言語は次から入手できる。
   http://www.jsoftware.com
   WIN/32,64 MAC Linux Raspberrypi(linux) 版がある。最新は J805 フロントエンドに
   QT を用いた版と HTML 版がある。(J8 からの QT 版の方が簡単だが、JSoftware Inc
   の QT 対応には苦労が多いようだ。)
- J の多彩なパッケージは addon で提供される。J8 ではネットに繋いで Tools Package-Manager を呼び出し、チェックを入れるとインストールされる。大した量ではないの で私は全部を導入している。
- このドキュメントでは graphics/fvj4 を用いている
- このスクリプトは次から入手できる。

japla.sakura.ne.jp workshop 2017/01